# Краткая инструкция по работе в программе Discord

## 1. Установка, регистрация.

- 1.1 Открываем браузер (Internet Explorer, Mozilla Firefox, Google Chrome, Safari, Opera или любой другой)
- 1.2 В адресной строке набираем запрос: «дискорд скачать» и нажимаем клавишу Enter

| Новая вкладка | × +                   |                                                                                         |                    |
|---------------|-----------------------|-----------------------------------------------------------------------------------------|--------------------|
| ← → С G диско | орд скачать           |                                                                                         |                    |
|               |                       |                                                                                         |                    |
|               |                       |                                                                                         |                    |
|               |                       |                                                                                         |                    |
|               |                       |                                                                                         |                    |
|               |                       |                                                                                         |                    |
|               |                       |                                                                                         |                    |
|               |                       |                                                                                         |                    |
|               |                       | (                                                                                       | <b>7000le</b>      |
|               |                       |                                                                                         |                    |
|               |                       |                                                                                         |                    |
|               |                       |                                                                                         |                    |
|               |                       | Q Введите поисков                                                                       | ый запрос или URL  |
|               |                       |                                                                                         |                    |
|               |                       |                                                                                         |                    |
|               |                       |                                                                                         | Μ                  |
| 120           |                       |                                                                                         |                    |
| 1.3 Cp        | еди резул             | втатов запроса выбираем саит <u>https://disco</u>                                       | rdapp.com/download |
| G             | лискорд скачать - Пон | rk a Goor X +                                                                           |                    |
|               |                       |                                                                                         |                    |
| ¢             | → C ∎ goo             | gle.com/search?q=дискорд+скачать&rlz=1C1JZAP_ruRU893RU893&oq=дискорд+скачать∾           | las=ch             |
| -             |                       |                                                                                         |                    |
| C C           | <b>Joogle</b>         | дискорд скачать                                                                         | •                  |
|               |                       |                                                                                         | 14                 |
|               |                       | С Все С Видео С картинки с новости С Покупки : Еще настроики                            | ИНС                |
|               | _                     | Резильтесть: примерно 572 665 (2,90 сек.)                                               |                    |
|               |                       | discordapp.com ) download 🔻 Перевести эту страницу                                      |                    |
|               |                       | Discord — Downloads                                                                     |                    |
|               |                       | Psymload Discord for Windows, macOS. Linux, and on your iOS or Android device.          |                    |
|               |                       |                                                                                         |                    |
|               |                       | soft.mydiv.net>> Общение> Обмен сообщениями и ICQ •                                     |                    |
|               |                       | DISCOID - СКАЧАТЬ ОССПЛАТНО РУССКУЮ ВЕРСИЮ DISCOID ДЛЯ                                  |                    |
|               |                       | Discord 0.0.305. Скачать · Как скачивать. Версия для Windows. Смотрите также для        |                    |
|               |                       | Android.                                                                                |                    |
|               |                       | Языки: Русский еще Русский, Английский Лицензия: Freeware (Бесплатная)                  |                    |
|               |                       | Скачать - дискорд стал тихо работать - Обсуждение (27)                                  |                    |
|               |                       | discord.ru.softonic.com > > Чат и мгновенные сообщения 🔻                                |                    |
|               |                       | Discord — Скачать                                                                       |                    |
|               |                       | Discord , бесплатная и безопасная загрузка. Последняя версия Discord. Discord - Chat fo | r                  |
|               |                       | Gamers видит впечатляющий уровень усыновления геймеров и                                |                    |
|               |                       | freesoft.ru > windows > discord *                                                       |                    |
|               |                       | Discord скачать на Windows бесплатно - FreeSoft®                                        |                    |
|               |                       | ★★★★ Рейтинг. 3,4 - 9 отзывов                                                           |                    |
|               |                       | 27 февр. 2020 г Скачать последнюю версию программы Discord 0.0.306 32 / 64 bit на       |                    |
|               |                       | vvindows. Программа для оощения, созданная в первую очередь                             |                    |
|               |                       | www.besplatnyeprogrammy.ru > Интернет 💌                                                 |                    |
|               |                       | Скачать Discord для Windows - Бесплатные Программы Ру                                   |                    |
|               |                       | ♦ ♦ ♦ ♦ Рейтинг // /. 1/9 голосов - Бесплатно - Windows                                 |                    |
|               | A                     |                                                                                         |                    |
|               |                       |                                                                                         | ~                  |
| -             | — Обрат               | гите внимание: скачивать программу не                                                   | обходимо только с  |
|               | офин                  | иально сайта!                                                                           |                    |

| <ul> <li>              Дотристи Прикание      </li> <li>             Дотристи Прикание         </li> <li>             Дотристи Прикание         </li> <li>             Дотристи Прикание         </li> <li>             Дотристи Прикание         </li> <li>             Дотристи Прикание         </li> <li>             Дотристи Прикание         </li> <li>             Дотристи Прикание         </li> <li>             Дотристи Прикание         </li> </ul> <li>             Дотристи Прикание         <ul>             Дотристи Прикание             Дотристи Прикание         </ul> </li> <li>             Дотристи Прикание         </li> <li>             Дотристи Прикание         </li> <li>             Дотристи Прикание         </li> <li>             Дотристи Прикание         </li> <li>             Дотристи Прикание         </li> <li>             Дотристи Прикание         </li> <li>             Дотристи Прикание         <ul>             Дотристи Прикание             Дотристи Прикание         </ul></li> Дотристи Прикание              Дотристи Прикание              Дотристи Прикание              Дотристи Прикание              Дотристи Прикание             Дотристи Прикание              Дотристи Прикание              Дотристи Прикание              Дотристи Прикание              Дотристи Прикание              Дотристи Прикание              Дотристи Прикание              Дотристи Прикание              Дотристи Прикание              Дотристи Прикание              Дотристи Прикание              Дотристи Прикание              Дотристи Прикание              Дотристи Прикание              Дотристи              Дотр | × +<br>scordapp.com/download       |                                                                                                    |                   |                     | - a ×                |
|----------------------------------------------------------------------------------------------------|------------------------------------|----------------------------------------------------------------------------------------------------|-------------------|---------------------|----------------------|
|                                                                                                    | OISCORD Загрузить Nitro Вакансии Р | азработчикам - Сообщество - Поддержка -                                                                                                    |                   | 🎔 🖪 🛛 🗍 🖂 🛪 -       | *                    |
|                                                                                                    | Получи<br>Загру<br>Ученне у ме     | ить Discord для Windows<br>ить Caratite proneuryon tectropy<br>архоно<br>архоно<br>ар |                   |                     |                      |
|                                                                                                    | Загрузить для Мас                  | Загрузить для Android                                                                                                    | Загрузить для iOS | Загрузить для Linux |                      |
| https://discordapp.com/api/                                                                                                    | download/platform.rum              |                                                                                                    |                   |                     | рус <sup>13,28</sup> |

1.4 На сайте нажимаем на кнопку: «Загрузить сейчас»

- 1.5 Далее может появиться окно с предложением сохранить или открыть загружаемый файл. Выбираем: «сохранить»
- 1.6 В левой нижней части окна начнётся отображение процесса загрузки

| a | DISCORD Загрузить Nitro Вакансии I     | Разработчикам - Сообщество - Поддержка -                                                                    |                   |                     |  |
|---|----------------------------------------|----------------------------------------------------------------------------------------------------|-------------------|---------------------|--|
|   | Получ<br>Хонте<br>Загр<br>Weakers 7 ал | ИТЬ Discord для Windows<br>острых ощущений? Скачийте публичную тестовую<br>версию<br>узить сейчас<br>и выва |                   |                     |  |
|   |                                        |                                                                                                    |                   |                     |  |
|   | Загрузить для Мас                      | Загрузить для Android                                                                                       | загрузить для iOS | Загрузить для Linux |  |

1.7 Как только значок примет следующий вид, загрузка завершена.

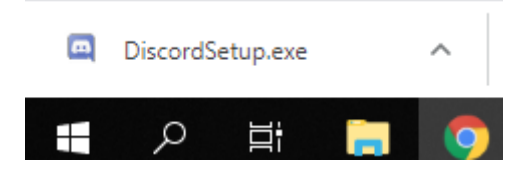

1.8 Нажимаем на него правой клавишей мыши и выбираем: «Открыть»

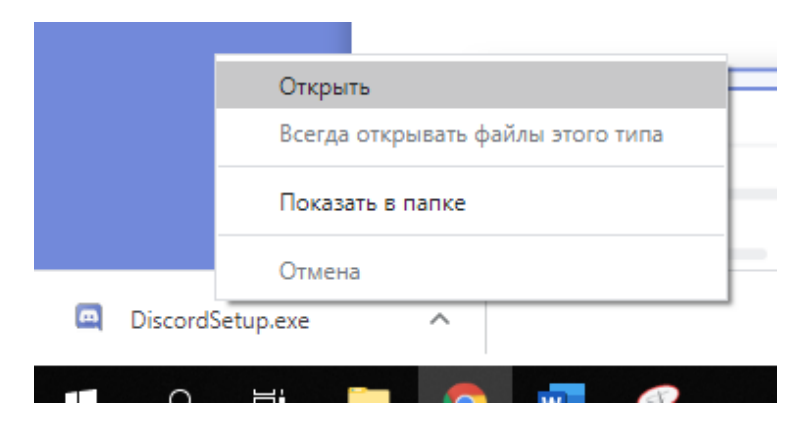

- 1.9 Произойдёт автоматическая установка программы на Ваш компьютер.
- 1.10 Программа откроется.

| DISCORD                                                                                                    |                                          |                                                                                                    |              | - 0 >                                   |
|----------------------------------------------------------------------------------------------------|------------------------------------------|----------------------------------------------------------------------------------------------------|--------------|-----------------------------------------|
|                                                                                                    |                                          |                                                                                                    |              |                                         |
|                                                                                                    |                                          |                                                                                                    |              | 1.4                                     |
|                                                                                                    |                                          |                                                                                                    |              | A Antonio A                             |
|                                                                                                    |                                          |                                                                                                    |              | A TYPE .                                |
|                                                                                                    |                                          |                                                                                                    |              |                                         |
| *                                                                                                    |                                          |                                                                                                    |              |                                         |
|                                                                                                    |                                          |                                                                                                    |              |                                         |
|                                                                                                    | /                                        |                                                                                                    |              | A CARL COMPANY AND A CARL               |
|                                                                                                    |                                          |                                                                                                    |              |                                         |
|                                                                                                    |                                          |                                                                                                    |              | and the second second second            |
|                                                                                                    |                                          |                                                                                                    |              |                                         |
| •                                                                                                    | С возвращением!                          |                                                                                                    |              |                                         |
|                                                                                                    | Мы так рады видеть вас снова!            |                                                                                                    |              |                                         |
|                                                                                                    |                                          |                                                                                                    |              |                                         |
| · · · · ·                                                                                                    |                                          | •                                                                                                    |              | All All All All All All All All All All |
|                                                                                                    |                                          |                                                                                                    |              |                                         |
|                                                                                                    |                                          | *                                                                                                    |              |                                         |
|                                                                                                    |                                          |                                                                                                    |              |                                         |
| •                                                                                                    |                                          | Войти с помощью QR-                                                                                              |              |                                         |
|                                                                                                    |                                          | кода                                                                                                    | 1997 - C. C. |                                         |
| •                                                                                                    | Вход                                     | Отсканируйте код с помощью                                                                                       |              |                                         |
|                                                                                                    | Нужна учётная запись? Зарегистрироваться | мооильного приложения Discora,<br>чтобы сразу же войти в систему.                                                | <b>A</b>     |                                         |
|                                                                                                    |                                          |                                                                                                    |              | ALL MARKEN AND A                        |
|                                                                                                    |                                          |                                                                                                    |              |                                         |
|                                                                                                    |                                          |                                                                                                    | - <b>/</b>   |                                         |
|                                                                                                    |                                          |                                                                                                    |              |                                         |
| the state                                                                                                    |                                          |                                                                                                    |              |                                         |
|                                                                                                    |                                          | No.                                                                                                    |              |                                         |
| Herea.                                                                                                    |                                          |                                                                                                    |              |                                         |
| and the second second se |                                          |                                                                                                    |              |                                         |
|                                                                                                    |                                          |                                                                                                    |              |                                         |
|                                                                                                    |                                          |                                                                                                    |              |                                         |
|                                                                                                    |                                          | and the second second second second second second second second second second second second second second second |              | 13:45                                   |
| I P II 🔜 🔮 📲 🍕                                                                                                    |                                          |                                                                                                    |              | g <sup>4</sup> ^ 🖬 🧖 🕼 PYC 01.04.2020 🐻 |

1.11 Если Вы уже зарегистрированы в данной программе, введите адрес почты и пароль в соответствующие графы. Нажмите кнопку «Вход»

| С возвращением!<br>Мы так рады видеть вас снова! |                                                                                                 |
|--------------------------------------------------|-------------------------------------------------------------------------------------------------|
| exapmple@gmail.com<br>пароль                     |                                                                                                 |
| ••••••                                           | Войти с помощью QR-<br>кода                                                                     |
| Вход<br>Нужна учётная запись? Зарегистрироваться | Отсканируйте код с помощью<br>мобильного приложения Discord,<br>чтобы сразу же войти в систему. |

1.12 Если Вы не зарегистрированы в программе Discord, нажимайте на надпись: «Зарегистрироваться»

| С возвращением!<br>Мы так рады видеть вас снова!                      |                                                                                                    |
|-----------------------------------------------------------------------|----------------------------------------------------------------------------------------------------|
| Е-MAIL<br><br>ПАРОЛЬ                                                  |                                                                                                    |
| Забыли пароль?                                                        | Войти с помощью QR-<br>кода                                                                             |
| Вход<br>Нужна учётная зап <mark>ісь? <u>Зарегистрироваться</u></mark> | Отсканируйте код с помощью<br><b>мобильного приложения Discord</b> ,<br>чтобы сразу же войти в систему. |

1.13 В появившемся окне вводите адрес своей почты (к которой у Вас в данный момент есть доступ), ФИО и придумаете пароль. Нажимаете кнопку «Продолжить»

| Создать учётную запись |
|------------------------|
| E-MAIL                 |
| example@gmail.com      |
| ИМЯ ПОЛЬЗОВАТЕЛЯ       |
| Иванов Иван Иванович   |
| ПАРОЛЬ                 |
| ••••••                 |
| Продолжить             |
| Уже зарегистрированы?  |
|                        |

1.14 Следуйте дальнейшим указаниям программы.

# 2. Основной интерфейс программы.

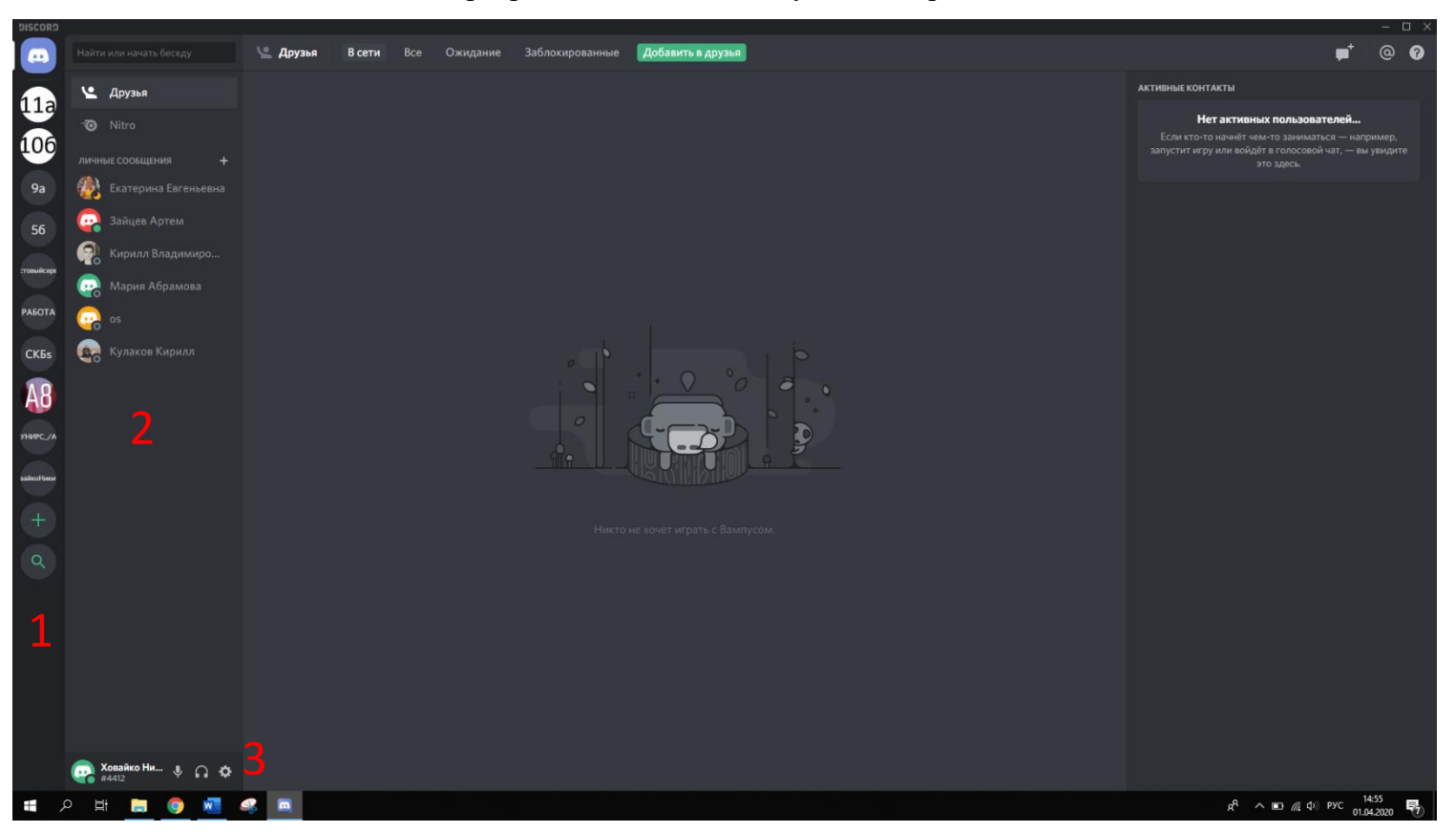

#### 2.1 Главное окно программы выглядит следующим образом:

- 1- Панель доступных серверов
- 2- Панель личных сообщений
  - 3- Панель настроек
- 2.2 Переключение между доступными серверами осуществляется путём нажатия на значок сервера. Напротив сервера, на котором Вы в данный момент находитесь, появляется узкая светлая полоска.

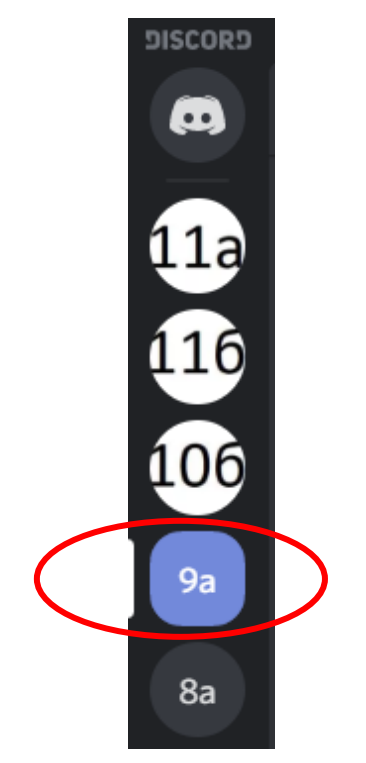

2.3 Через панель личных сообщений можно общаться индивидуально.

2.4 На панели настроек можно отключить микрофон, отключить звук и зайти в настройки пользователя

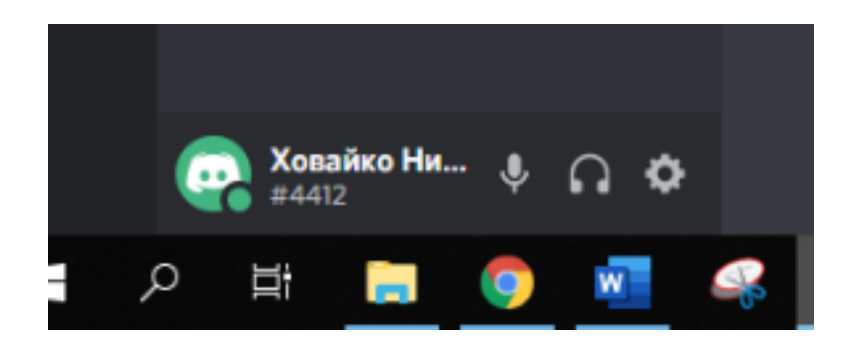

### 3. Пользование сервером класса

- 3.1 На панели доступных серверов выберите сервер нужного Вам класса.
- 3.2 Сервер класса выглядит следующим образом:

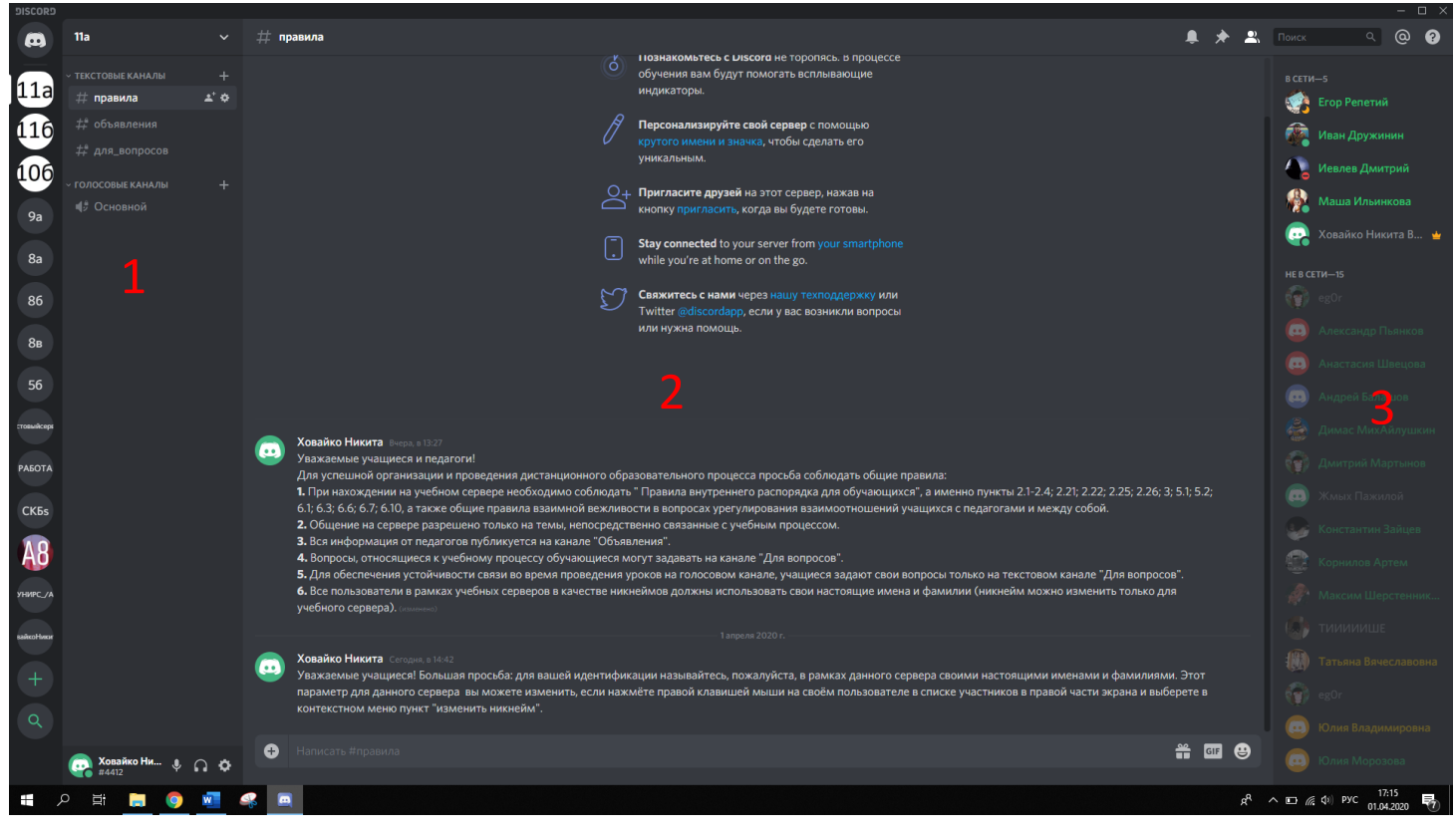

- 1- Список тестовых и голосовых каналов
- 2- Текстовый канал, который отображается в данный момент
  - 3- Список подключенный к серверу пользователей
- 3.3 Для переключения между каналами достаточно нажать на название канала, в котором Вы хотите что-то написать. Канал при этом будет подсвечен.

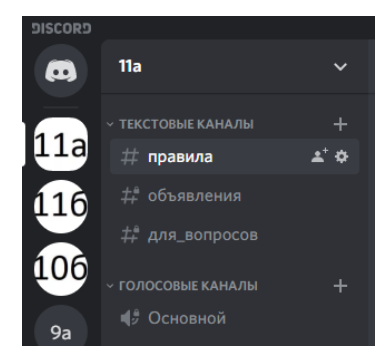

3.4 Для подключения к голосовому каналу нажмите на надписи "Основной" в списке голосовых каналов.

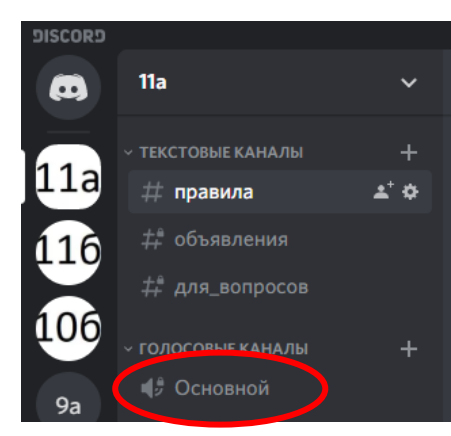

3.5 При подключении к голосовому каналу Ваше имя появится в списке

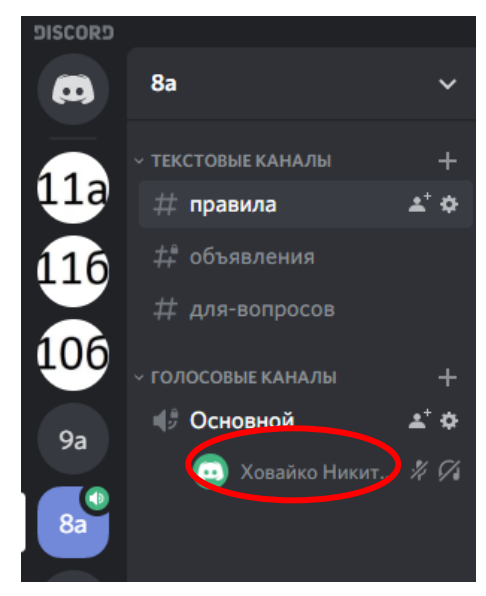

Кроме этого, внизу появится дополнительная панель с надписью «Голосовая связь подключена»

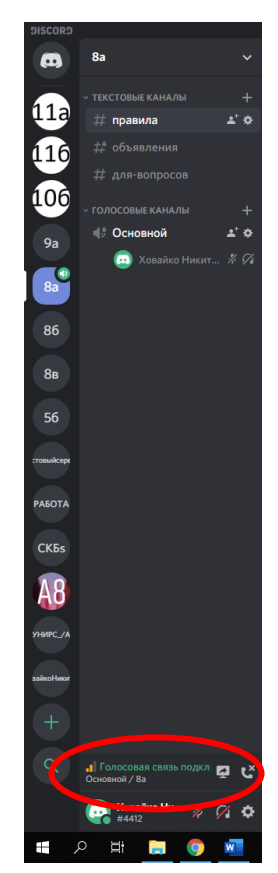

3.6 Данная панель отображает качество связи (Цветовая индикация), позволяет начать показ экрана и отключиться от голосового канала

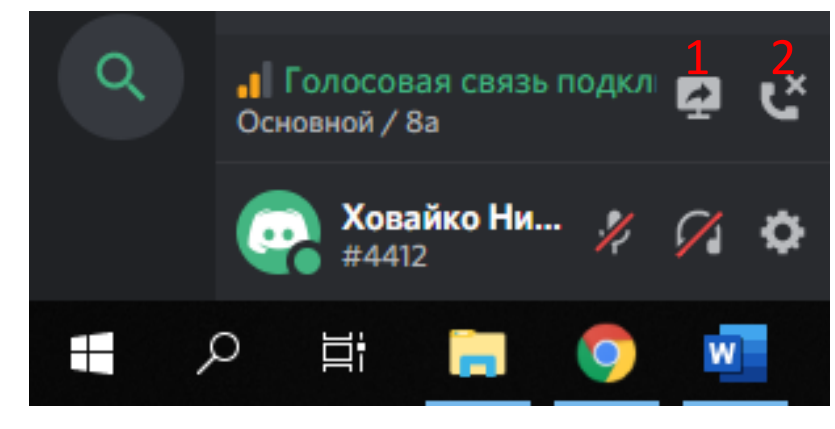

1 – начать показ экрана

2 – отключиться от голосового канала